# VoIPMobiel.nu

Telefoonboek importeren in Tiptel Telefoon

## Stap 1 – Telefoonboek opslaan

- Ga naar: <u>http://portal.vdbdiensten.nl</u> En log in met uw gegevens.
- Klik op Telefoonboek.

Klik met de rechter muisknop op "<u>http://portal.vdbdiensten.nl/telefoonboek/[nummer].csv</u>" (nummer is bij u anders) en klik op "Opslaan als"

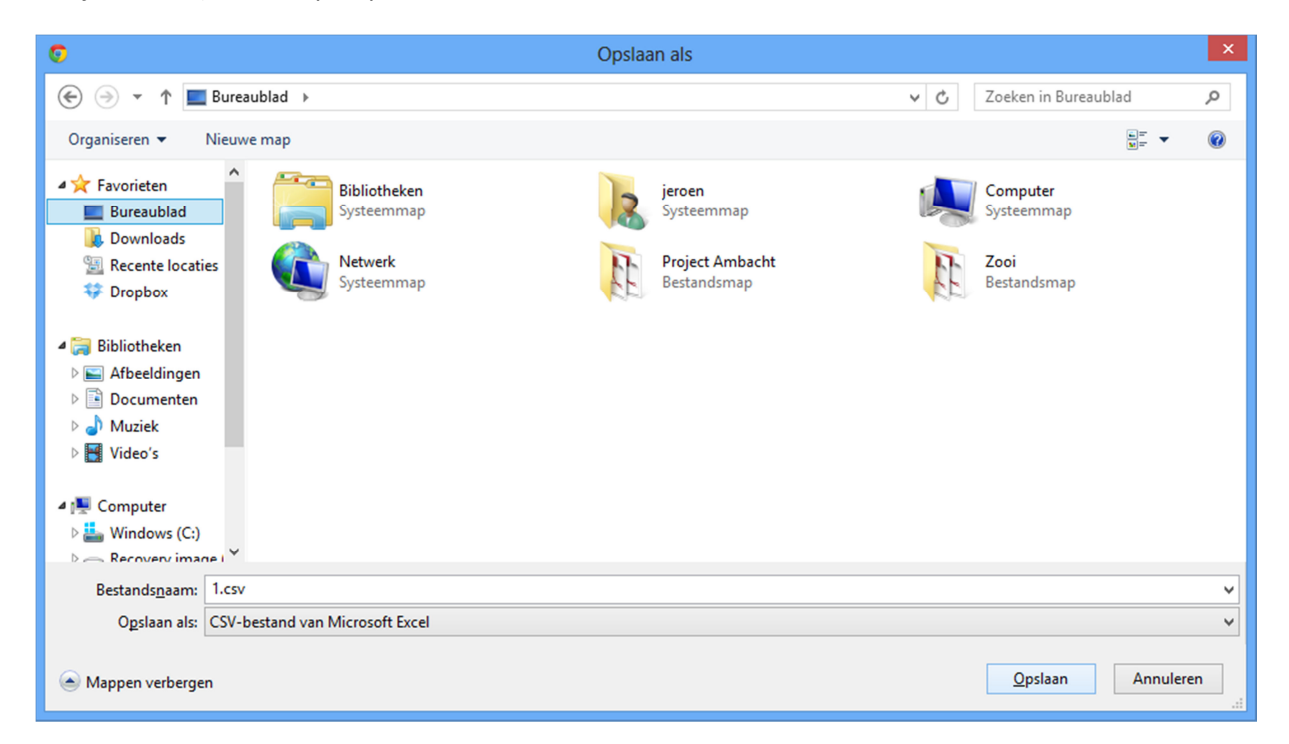

• Sla het bestand op waar u deze terug kan vinden. Let op dat het een CSV bestand betreft.

# Stap 2 – Telefoonboek opslaan

• Druk op de telefoon 2 x op het kruisje onder de pijltjes toets en vervolgens op "ok" u krijgt een ip nummer te zien. Bijvoorbeeld: 192.168.1.1

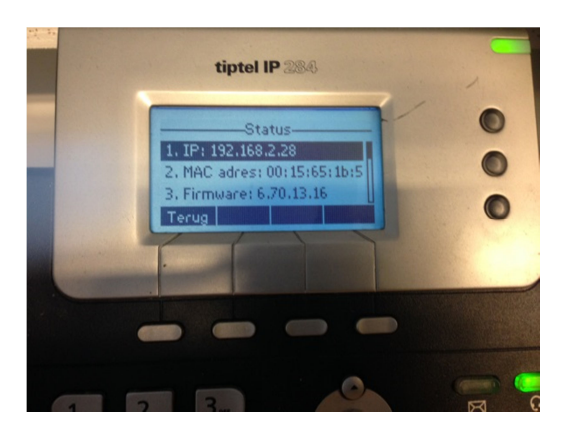

• Typ vervolgens dit ip nummer in in uw browser

| ( IP 284 ×                                     |                                                                                                    | - • × |
|------------------------------------------------|----------------------------------------------------------------------------------------------------|-------|
| ← → 🗙 🗋 192.168.2.28                           |                                                                                                    | ☆ =   |
| 🗰 Applicaties 😒 FreePBX Administrat 🌔 Internet | Verificatie vereist ×                                                                                                    |       |
|                                                | Voor de server http://102.168.2.2880 zijn een<br>gebruikersnaam en wachtwoord vereist. De server geeft aan:<br>Enterprise IP 284. |       |
|                                                | Gebruikersnaam:                                                                                                    |       |
|                                                | Wachtwoord:                                                                                                    |       |
|                                                |                                                                                                    |       |
|                                                | Inloggen Annuleren                                                                                                    |       |
|                                                |                                                                                                    |       |
|                                                |                                                                                                    |       |
|                                                |                                                                                                    |       |
|                                                |                                                                                                    |       |
|                                                |                                                                                                    |       |
|                                                |                                                                                                    |       |
|                                                |                                                                                                    |       |
|                                                |                                                                                                    |       |
|                                                |                                                                                                    |       |
|                                                |                                                                                                    |       |
|                                                |                                                                                                    |       |
|                                                |                                                                                                    |       |

| Gebruikersnaam: | admin |    |            |
|-----------------|-------|----|------------|
| Wachtwoord:     | admin | of | VoIPMOBIEL |

• Vervolgens klikt u op "Contacts"

| □ IP 284 ×                                                                                               | - <b>-</b> ×                                       |
|----------------------------------------------------------------------------------------------------|----------------------------------------------------|
| ← → C 🗋 192.168.2.28/cgi-bin/ConfigManApp.com?Id=9                                                       | ☆ =                                                |
| 👯 Applicaties 🥸 FreePBX Administrat 🏳 Internet                                                           |                                                    |
|                                                                                                    |                                                    |
|                                                                                                    | Logout                                             |
| tipte                                                                                                    |                                                    |
| Status Account Network Phone Contacts Upge                                                               | rade Security                                      |
| Local Directory   BlackList   Remote Phone Book   Phone Call Info   LDAP   b. stoft Directory   Call Log | Multicast Paging                                   |
| Contacts All Contacts V 2                                                                                |                                                    |
| Index Name Office Number Mobile Number Other Number Account Group                                        | NOTE                                               |
| 1 Alpha Inte 0243579875                                                                                  | Add Contact/Blacklist                              |
| 2 API <u>0541760700</u>                                                                                  | Fill out the contact information.                  |
| 3 Compiles <u>0592340350</u><br>4 Daniel 0654652119                                                      | name blank.                                        |
| 5 DCG 0859020410                                                                                         |                                                    |
| 6 Jeroen van 0683247769                                                                                  | Delete Contact/Blacklist                           |
| 7 Samsung 09007267864                                                                                    | delete in the grid, and then                       |
| 8 Speakup 0887732587                                                                                     | press the button Delete to<br>confirm.             |
| 10 Wave Compu 0180545170                                                                                 |                                                    |
| Page: 1 V Prev Next Move To BlackList Delete All Delete                                                  | Move to Contact/Blacklist                          |
|                                                                                                    | to move in the grid, and press                     |
| Contacts Group Setting                                                                                   | the button move to<br>Contact/Blaklist to move it. |
| Name                                                                                                    |                                                    |
| Office Number Ring Auto                                                                                  | Import                                             |
| Mobile Number                                                                                            | Browse the file in XML format.                     |
| Add Edit Delete All                                                                                      | Export                                             |
| Account Auto Import Local Contacts                                                                       | Click Export button and create a                   |
| Ring Auto V Bestand kiezen Geen best gekozen                                                             | prefer to export.                                  |
| Group N/A Y Tropart YM                                                                                   |                                                    |
|                                                                                                    |                                                    |
| Add Edit Search Bestand kiezen Geen best gekozen                                                         |                                                    |
| Import CSV Export CSV Show title                                                                         |                                                    |
|                                                                                                    |                                                    |
|                                                                                                    |                                                    |

• Klik vervolgens op "Bestand kiezen" net boven import CSV

| ( ] IP 284                                                     | × VDB Computers - Klanten                     |                                                                      |       |                        |                      |       | ~  |
|----------------------------------------------------------------|-----------------------------------------------|----------------------------------------------------------------------|-------|------------------------|----------------------|-------|----|
| Applicaties Y FreePBX Ag                                       | dministrat                                    | com:1d=9                                                             |       |                        |                      |       | 23 |
| •                                                              |                                               | Openen                                                               |       |                        |                      | ×     |    |
| 🖉 🖓 – 🕅 🗖 Ruran                                                | ubbel                                         | Openen                                                               |       | Zoeken in Rureaub      | lad.                 | 0     |    |
|                                                                |                                               |                                                                      | ¢ U   | ZUEKEITIII DUIEBUD     | - 17                 | ~     |    |
|                                                                | 986 bytes                                     | Bestandsmap                                                          |       | <b>N</b> 44            | •                    | ~     |    |
| Favorieten<br>Bureaublad<br>Bownloads                          | Zooi<br>Bestandsmap                           | CSV-bestand van Microsoft E<br>547 bytes                             | Excel |                        |                      |       |    |
| Recente locaties Propbox                                       | Audacity<br>Snelkoppeling<br>1014 bytes       | Dropbox<br>Snelkoppeling<br>989 bytes                                |       |                        |                      |       | n. |
| Bibliotheken Afbeeldingen Documenten                           | fdr.docx<br>Microsoft Word-documer<br>13,9 kB | t Chrome HTML Document<br>5,29 kB                                    |       |                        |                      | ł     | 5  |
| <ul> <li>Muziek</li> <li>Video's</li> </ul>                    | SSH, Telnet and Rlogin cli<br>Simon Tatham    | ent quartetprojecten_voicemail.a<br>Audacity Project File<br>4,10 kB | aup   |                        |                      |       |    |
| P Computer                                                     | Summa Winplot<br>Snelkoppeling<br>963 bytes   | todo mb accountants.bd<br>Tekstdocument<br>1,22 kB                   |       |                        |                      |       | :  |
| Recovery image     Documenten (\\s     Software (\\sepression) | Todo.txt<br>Tekstdocument<br>472 bytes        | VDB Backup<br>Snelkoppeling<br>2,99 kB                               |       |                        |                      | ~     | ,  |
| Bestan                                                         | nds <u>n</u> aam: 1.csv                       |                                                                      | ~     | Alle bestanden         |                      | ~     |    |
|                                                                |                                               |                                                                      |       | <u>O</u> penen         | Annulere             | n     |    |
| Accou<br>Ring<br>Group                                         | Auto v<br>Auto v<br>N/A v                     | Bestand kiezen Geen best gel<br>Import XML Export XML                | kozen | file with<br>prefer to | whose nam<br>export. | e you | 39 |
|                                                                | Add Edit Search                               | Bestand kiezen Geen best ge                                          | kozen |                        |                      |       |    |
|                                                                |                                               |                                                                      |       |                        |                      |       |    |

- En open het bestand wat u zojuist heeft opgeslagen.
- Klik vervolgens op "Import CSV" en het adresboek wordt ingeladen

## Stap 3 – Telefoonboek gebruiken

• Vervolgens kunt u via het knopje "Lijsten" op uw telefoon het internet telefoonboek openen met alle nummers welke u zojuist heeft geïmporteerd

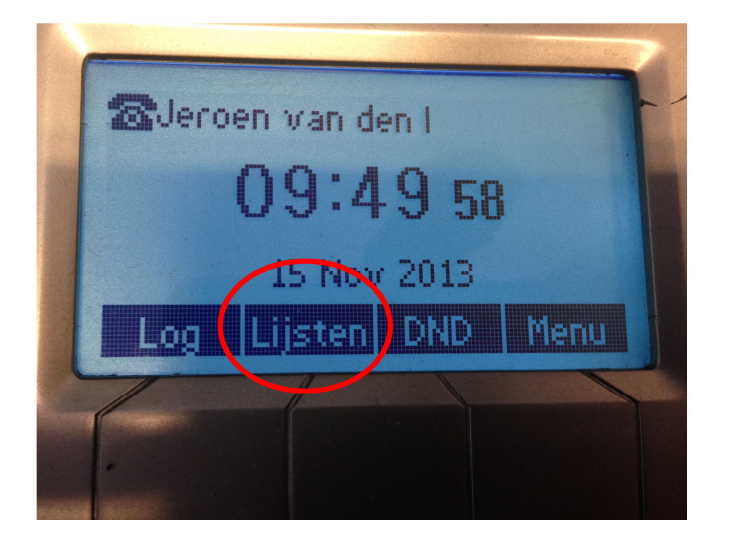

Kijk voor meer informatie op <u>www.voipmobiel.nu</u> of bel naar 0229-540533

#### **VoIP Mobiel**

Schoffel 4 1648 GG De Goorn T. 0229-540533 E. info@voipmobiel.nu